## Manual de utilização

Acesse o sistema através do endereço www.portalnfse.com.br/Sistema/Login Utilizando o CPF e senha informada no momento do cadastro.

| CPF   |                               |  |
|-------|-------------------------------|--|
| Senha |                               |  |
|       | Entrar<br>Esqueci minha senha |  |

| PAINEL | CLIENTES | NOTA ELETRÔNICA | OPÇÕES | RELATÓRIOS | SAIR |
|--------|----------|-----------------|--------|------------|------|

No primeiro acesso é necessário indicar a situação perante a prefeitura inserindo a próxima numeração que será utilizada. Caso a empresa nunca tenha emitido NFS-e basta clicar em 💜

| o NFS-e para Prefeitura Municipal altere as i | nformações abaixo                                                 |
|-----------------------------------------------|-------------------------------------------------------------------|
| Próxima Nota                                  |                                                                   |
| 1                                             | <b>~</b>                                                          |
| 2                                             | NFS-e para Prefeitura Municipal altere as ir<br>Próxima Nota<br>1 |

#### PAINEL

No painel é possível visualizar mensagens, atualizações e verificar se existe alguma pendência de notas junto a prefeitura

| Por favor, aguardeVerificando Notas pendentes junto a prefei | tura |
|--------------------------------------------------------------|------|
| S.                                                           |      |

### CLIENTES

Listagem de todos os clientes cadastrados no sistema. Clicando em 🛨 é possível adicionar um novo cliente.

| Clientes Cadastrados    |                     |                                       |                     |                |                      |           |
|-------------------------|---------------------|---------------------------------------|---------------------|----------------|----------------------|-----------|
| CPF / CNPJ              |                     | Nome / Razão Social Telefone E-mail 🚽 |                     |                |                      |           |
| 553.458.784-98          |                     | Cliente Teste 000                     |                     |                |                      | / 🗙       |
| Dados do Cliente        |                     |                                       |                     |                |                      |           |
| CPF / CNPJ N            | lome / Razão Social | Nome                                  | antasia             | Inscr. M       | unicipal Inscr. Esta | dual      |
| Inscr. Suframa R        | lesponsavel         | RG                                    | Data de Nasc.       | Sexo<br>- Sele | cione - 🔽 🗌 Es       | trangeiro |
| Endereço de atividade 🖉 | <u>کې</u>           |                                       |                     |                |                      |           |
| CEP Lograd              | louro               | N°                                    | Bairro              |                | Complemento          |           |
| Cidade                  | UF País             | DDD Telefone                          | DDD Telefone E-mail |                |                      |           |
| Nome Contato            |                     |                                       |                     |                |                      |           |

### **PRÉ-CONFIGURAÇÃO**

É possível parametrizar o sistema com algumas informações da empresa, assim ao acessar o menu Nota Eletrônica -> Emitir alguns campos já aparecerão preenchidos.

| Dados pré-configurados para emissão de nota |        |
|---------------------------------------------|--------|
| Item LC 116/2003 CNAE Simples Nacional      |        |
|                                             | Gravar |

## DESCRIÇÃO DE SERVIÇO

Todas as descrições de serviços podem ser armazenadas tornando assim desnecessário o preenchimento sempre que a empresa for emitir uma nota eletrônica.

Para adicionar uma nova descrição de serviço clique no botão 🛨

| Descrição de Servi | 05                                                     |                              |
|--------------------|--------------------------------------------------------|------------------------------|
|                    | Descrição de Serviço                                   |                              |
| Nenhuma descriç    | io de serviço cadastrada                               |                              |
|                    | Descrição de Serviços                                  | ×                            |
|                    | Nova Descrição de Serviço                              |                              |
|                    |                                                        | Caracteres Disponíveis: 1946 |
|                    | Serviço ref. a manutenção e instalação de equipamentos | Û                            |
|                    | Gravar                                                 |                              |

Opções para retificação ou exclusão da descrição ficarão disponíveis após a inclusão.

| D | Descrição de Serviços                              |          |   |   |   |
|---|----------------------------------------------------|----------|---|---|---|
|   | Descrição de Serviço                               |          | 6 | ÷ | 1 |
|   | Serviço ref. a manutenção e instalação de equipame | <i>,</i> |   | × | ] |

#### SOLICITAR RPS

Para incluir RPS no sistema para conversão em nota eletrônica basta digitar a quantidade desejada e clicar no botão Cadastrar

| Inclusão de Documentos             |            |  |
|------------------------------------|------------|--|
| Tipo                               | Quantidade |  |
| RPS - Recibo Provisório de Serviço |            |  |
|                                    |            |  |
|                                    | Cadastrar  |  |

#### **Consultar RPS**

Através da consulta de RPS é possível verificar a quantidade ainda não declarada e suas respectivas situações.

| Documentos Fiscais | Não Declarados | ŝ          |          |            |  |
|--------------------|----------------|------------|----------|------------|--|
|                    |                | Tipo       |          | Total      |  |
|                    |                | RPS        |          | 20         |  |
|                    |                | I          |          |            |  |
| Tipo               | N°             | Emissão    | Validade | Situação   |  |
| RPS                | 31             | 27/10/2014 |          | Disponível |  |
| RPS                | 32             | 27/10/2014 |          | Disponível |  |
| RPS                | 33             | 27/10/2014 |          | Disponível |  |
| RPS                | 34             | 27/10/2014 |          | Disponível |  |
| RPS                | 35             | 27/10/2014 |          | Disponível |  |
| RPS                | 36             | 27/10/2014 |          | Disponível |  |
| RPS                | 37             | 27/10/2014 |          | Disponível |  |
| RPS                | 38             | 27/10/2014 |          | Disponível |  |
| RPS                | 39             | 27/10/2014 |          | Disponível |  |
| RPS                | 40             | 27/10/2014 |          | Disponível |  |
| RPS                | 41             | 27/10/2014 |          | Disponível |  |
| RPS                | 42             | 27/10/2014 |          | Disponível |  |
| RPS                | 43             | 27/10/2014 |          | Disponível |  |
| RPS                | 44             | 27/10/2014 |          | Disponível |  |
| RPS                | 45             | 27/10/2014 |          | Disponível |  |
| RPS                | 46             | 27/10/2014 |          | Disponível |  |
| RPS                | 47             | 27/10/2014 |          | Disponível |  |
| RPS                | 48             | 27/10/2014 |          | Disponível |  |
| RPS                | 49             | 27/10/2014 |          | Disponível |  |
| RPS                | 50             | 27/10/2014 |          | Disponível |  |

### Endereço

Atualiza endereço de atividade da empresa no sistema.

| Endereço de ativid | lade 🖉 💷                |              |              |                            |
|--------------------|-------------------------|--------------|--------------|----------------------------|
| CEP                | Logradouro              | N°           | Bairro       | Complemento                |
| 75.000-000         | Endereço ref. Prestador |              | Centro       |                            |
| Cidade             | UF País                 | DDD Telefone | DDD Telefone | E-mail                     |
| Anápolis           | GO Brasil               |              |              | empresa@homologacao.com.br |
|                    |                         |              |              |                            |

Salvar

A atualização cadastral do endereço não é replicada para prefeitura. Sendo necessário se dirigir ao setor de cadastro econômico ou setor responsável para atualização no município.

#### Logo

Insere ou remove logo da empresa

| Inserir / Alterar Imagem      |
|-------------------------------|
| Logo                          |
| Selecione uma imagem Procurar |
| Salvar                        |

| NOTA ELETRÔNICA |  |
|-----------------|--|
| Emissão Rápida  |  |
| Emitir          |  |
| Consultar       |  |

### EMISSÃO RÁPIDA

Gera de maneira simples uma nota tributada no município com a data atual. Selecione um cliente já cadastrado

| Emissão rápida de nota eletrônica: Para nota | as tributadas no município com data de emissão atual |   |
|----------------------------------------------|------------------------------------------------------|---|
| Cliente                                      |                                                      |   |
| - Selecione um cliente -                     |                                                      | ~ |
|                                              | Cadastrar Novo Tomador Avançar                       |   |

Caso não exista cadastro do cliente, basta clicar em Cadastrar Novo Tomador.

| nissão rápida de no<br>Novo Tomador | ota eletrônica: Para notas tri | ibutadas no município com data de emissão atual |                                  |
|-------------------------------------|--------------------------------|-------------------------------------------------|----------------------------------|
| CPF / CNPJ                          | Nome / Razão Social            | Nome Fantasia                                   | Inscr. Municipal Inscr. Estadual |
| CEP                                 | Logradouro                     | N° Bairro                                       | Complemento                      |
| Cidade                              | UF País                        | DDD Telefone DDD Telefone E-mail                |                                  |
|                                     |                                | Voltar Avançar                                  |                                  |

Com o sistema já parametrizado basta selecionar a atividade desejada, informar o valor da nota e descrever o serviço prestado

| ados da Nota                                                       |                     |                  |                         |                                           |                        |
|--------------------------------------------------------------------|---------------------|------------------|-------------------------|-------------------------------------------|------------------------|
| Item LC 116/2003 CNAE                                              | Código Atividad     | le Município     |                         |                                           |                        |
| 2                                                                  | 2.00 % - Alv        | enaria, Obras de |                         |                                           |                        |
| Deduções na Base de Cálculo                                        | Desc. Incondicio    | nado             | Desc. Condicion         | ado                                       | Simples Nacional       |
|                                                                    |                     |                  |                         |                                           | - Selecione -          |
| Valor dos Serviços                                                 | Alíquota            |                  | Valor do ISS            |                                           | ISS Retido             |
|                                                                    | 2,00                |                  | 0,00                    |                                           | Não                    |
| Descrição Pré-definida                                             |                     |                  |                         |                                           |                        |
| - Selecione -                                                      |                     |                  |                         |                                           |                        |
| Jescrição dos Serviços                                             |                     |                  |                         |                                           | Caracteres Disponíveis |
|                                                                    |                     |                  |                         |                                           |                        |
| npostos<br>PIS COFINS                                              | INSS                | IR               | CSLL                    | Outras Retenções                          | ISS Retido             |
| npostos<br>PIS COFINS                                              | INSS                | IR               | CSLL                    | Outras Retenções                          | ISS Retido             |
| npostos<br>PIS COFINS<br>esumo                                     | INSS                | IR               | CSLL                    | Outras Retenções                          | ISS Retido<br>0,00     |
| npostos<br>PIS COFINS<br>esumo<br>Valor Total dos Serviços         | Valor das Retenções | IR               | CSLL<br>r dos Descontos | Outras Retenções                          | ISS Retido<br>0.00     |
| npostos<br>PIS COFINS<br>esumo<br>Valor Total dos Serviços<br>0,00 | Valor das Retenções | IR<br>Valo       | CSLL<br>r dos Descontos | Outras Retenções<br>Valor Líquido<br>0,00 | 155 Retido<br>0.00     |
| npostos<br>PIS COFINS<br>esumo<br>Valor Total dos Serviços<br>0,00 | Valor das Retenções | IR<br>Valo       | CSLL<br>r dos Descontos | Outras Retenções<br>Valor Líquido<br>0,00 | ISS Retido<br>0,00     |
| Ipostos<br>PIS COFINS<br>Isumo<br>Valor Total dos Serviços<br>0,00 | Valor das Retenções | IR<br>Valo       | CSLL<br>r dos Descontos | Outras Retenções<br>Valor Líquido<br>0,00 | ISS Retido<br>0,00     |
| npostos PIS COFINS  sumo Valor Total dos Serviços 0,00             | Valor das Retenções | IR<br>Valo       | CSLL<br>r dos Descontos | Outras Retenções<br>Valor Líquido<br>0,00 | ISS Retido<br>0.00     |
| npostos<br>PIS COFINS<br>sumo<br>Valor Total dos Serviços<br>0,00  | Valor das Retenções | IR<br>Valo       | CSLL<br>r dos Descontos | Outras Retenções<br>Valor Líquido<br>0,00 | ISS Retido<br>0,00     |

### EMITIR

Formulário para emissão de nota eletrônica.

#### **Dados Nota Fiscal**

| Dados Nota Fiscal | ados Nota Fiscal                            |                |                |  |  |  |
|-------------------|---------------------------------------------|----------------|----------------|--|--|--|
| Emissão           | Exigibilidade ISS                           | N° do Processo | Nota Fiscal N° |  |  |  |
| 15/12/2014        | <ul> <li>Tributação no município</li> </ul> | $\checkmark$   | 1              |  |  |  |
|                   |                                             |                |                |  |  |  |

#### Dados do RPS

Deverá ser preenchido somente quando houver algum RPS vinculado para ser convertido em nota eletrônica

| Tipo do RPS                        | Número do RPS | Data de emissão do RPS |
|------------------------------------|---------------|------------------------|
| RPS - Recibo Provisório de Servi 🔽 |               |                        |

#### Tomador do Serviço

| Dados do Tomador 🖉 | -                   |                                  | Tomador é de fora do Brasil (Exterior) |
|--------------------|---------------------|----------------------------------|----------------------------------------|
| CPF / CNPJ         | Nome / Razão Social | Nome Fantasia                    | Inscr. Municipal Inscr. Estadual       |
|                    |                     |                                  |                                        |
| CEP                | Logradouro          | N° Bairro                        | Complemento                            |
| P                  |                     |                                  |                                        |
| Cidade             | UF País             | DDD Telefone DDD Telefone E-mail |                                        |
|                    |                     |                                  |                                        |

#### Tributação

| Tributação                              |                     |                      |                    |                                   |
|-----------------------------------------|---------------------|----------------------|--------------------|-----------------------------------|
| Prestação de serviço<br>Goiás 🗸 Anápoli | is                  | Brasil               | ~                  | Prestação de serviço fora do país |
| Item LC 116/2003 CNAE                   | Cód. Atividade Mu   | nicipio              | Simples Nacional   | ISS Retido                        |
| 1 🎤 95                                  | 511800 🖉            |                      | Sim                | ✓ Não                             |
| Deduções na Base de Cálculo             | Desc. Incondicionad | D Desc. Condicionado | Alíquota Valor dos | Serviços Valor do ISS             |
|                                         |                     |                      |                    |                                   |
| Descrição dos Serviços                  |                     |                      |                    | Caracteres Disponíveis: 2000      |
|                                         |                     |                      |                    | ^                                 |
|                                         |                     |                      |                    | ~                                 |

Note que os dados inseridos através do menu Opções -> Pré-Configuração foram puxados para o formulário.

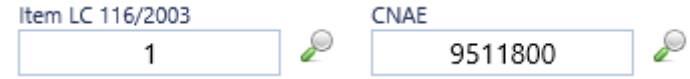

#### Dica:

Clicando em "Código de Atividade no Município" e aberto para seleção as atividades vinculadas a empresa para facilitar o preenchimento da nota.

|     |                 |                |           | $\checkmark$ | Brasil                                             | $\sim$ |   |   |
|-----|-----------------|----------------|-----------|--------------|----------------------------------------------------|--------|---|---|
|     |                 | Cód. Atividade | Município |              | Simples Nacional                                   |        |   |   |
| 180 | 0 🖉             |                |           |              | Sim                                                |        |   |   |
| Ati | ividades da     | Empresa        |           |              |                                                    |        | * | ~ |
| At  | tividades       |                |           |              |                                                    |        |   |   |
|     | -               |                |           |              |                                                    |        | _ |   |
|     | Código Atividad | e CNAE         | Aliquota  |              | Descrição                                          |        |   |   |
|     | 15062           | 9511800        | 2,00 %    |              | Computadores, Conserto de, Reparo de               |        | 1 |   |
|     | 16160           | 6190000        | 3,00 %    |              | Outras atividades de Telecomunicações não especifi |        |   |   |
|     | 992016160       | 6190000        | 2,00 %    |              | Outras atividades de Telecomunicações não especifi |        |   |   |
|     | 993016160       | 6190000        | 3,00 %    |              | Outras atividades de Telecomunicações não especifi |        |   |   |
|     | 995016160       | 6190000        | 5,00 %    |              | Outras atividades de Telecomunicações não especifi |        |   | Y |
|     | 14452           | 8599603        | 2 00 %    |              | Aulas de Informática                               |        |   |   |
|     |                 |                |           |              |                                                    |        |   |   |

#### Dica:

Clicando em "Descrição dos Serviços" será exibida todas as descrições cadastradas através do menu Opções -> Descrição do Serviço

| os                                                 | *                                                                                 |
|----------------------------------------------------|-----------------------------------------------------------------------------------|
|                                                    |                                                                                   |
| Descrição de Serviço                               |                                                                                   |
| Serviço ref. a manutenção e instalação de equipame | <b>√</b>                                                                          |
|                                                    |                                                                                   |
|                                                    |                                                                                   |
|                                                    |                                                                                   |
|                                                    | <b>Descrição de Serviço</b><br>Serviço ref. a manutenção e instalação de equipame |

#### Impostos

| Ir | npostos |        |      |    |      |                  |            |
|----|---------|--------|------|----|------|------------------|------------|
|    | PIS     | COFINS | INSS | IR | CSLL | Outras Retenções | ISS Retido |
|    |         |        |      |    |      |                  |            |

#### Resumo – Campo informativo

| Resumo                   |                     |                     |               |  |
|--------------------------|---------------------|---------------------|---------------|--|
| Valor Total dos Serviços | Valor das Retenções | Valor dos Descontos | Valor Líquido |  |
|                          |                     |                     |               |  |
|                          |                     |                     |               |  |

#### Outras informações

| Outras Informações | Caracteres Disponíveis:255 |
|--------------------|----------------------------|
|                    |                            |
|                    | ^                          |
|                    | ×                          |
|                    |                            |

#### **ASSINANDO NFS-E**

Existem duas maneiras de assinar a nota para transmiti-la.

#### POR ASSINATURA

O sistema irá assinar e enviar o documento para prefeitura. Essa função só estará disponível mediante autorização do contribuinte.

| Assinando NFS-e |                                  | * |
|-----------------|----------------------------------|---|
| Métodos         |                                  |   |
|                 | Assinatura O Certificado Digital |   |
| Assinatura      |                                  |   |
|                 | Assinar                          |   |
|                 |                                  |   |
|                 |                                  |   |
|                 |                                  |   |
|                 |                                  |   |

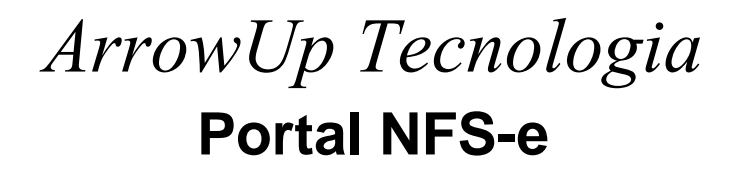

#### POR CERTIFICADO DIGITAL

A pessoa seleciona seu certificado digital instalado na máquina para realizar a assinatura da nota.

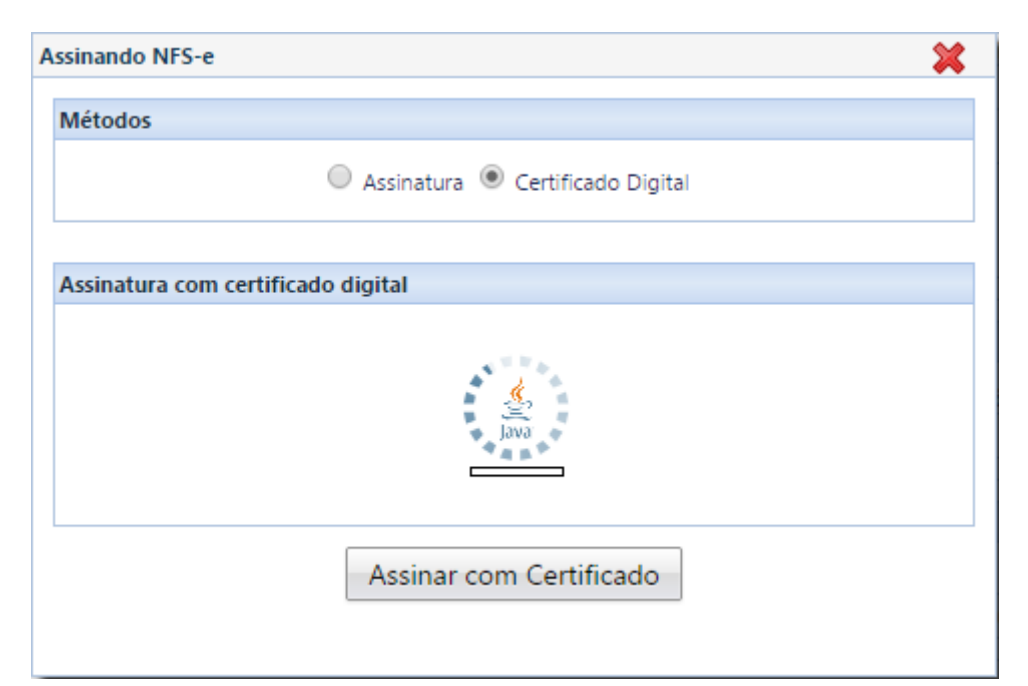

| x Deseja executar esta aplicação?                                                                                                    |           |                               |  |  |
|----------------------------------------------------------------------------------------------------|-----------|-------------------------------|--|--|
|                                                                                                    | Nome:     | Certificado Digital           |  |  |
| e e e e e e e e e e e e e e e e e e e                                                                                                    | Editor:   | ARROWUP TECNOLOGIA            |  |  |
|                                                                                                    | Local:    | https://www.portainfse.com.br |  |  |
| Esta aplicação será executada com acesso irrestrito, o que pode colocar suas informações pessoais<br>e as do computador em risco. Execute-a somente se confiar no editor e no local acima. |           |                               |  |  |
| Não mostrar novamente para aplicações do editor e local acima                                                                                                    |           |                               |  |  |
| Mais Inf                                                                                                    | formações | Executar Cancelar             |  |  |

| Assinando NFS-e                                                                  | × |
|----------------------------------------------------------------------------------|---|
| Métodos                                                                          |   |
| <ul> <li>Assinatura          <ul> <li>Certificado Digital</li> </ul> </li> </ul> |   |
| Assinatura com certificado digital                                               |   |
| Selecione um certificado digital para assinatura                                 |   |
|                                                                                  | • |
|                                                                                  |   |
|                                                                                  |   |
| Assinar com Certificado                                                          |   |
|                                                                                  |   |

### CONSULTAR

Mostrará todas as notas emitidas através do sistema, possibilitando:

- 😹 Visualizar / Imprimir
- Exportar em PDF
- X Solicitar Cancelamento
- Enviar por e-mail
- LEXPORTAR TOOOS OS XMLS
- Exportar XML
- Uisualizar Motivo do Cancelamento

### RELATORIOS

Disponíveis para visualização em tela e impressão A4 Relatórios

#### - Selecione

Total de Notas por Cliente Notas por Competência Livro Fiscal